### ×

## **Inserir Pagamento para Faturas Especiais**

O objetivo desta funcionalidade é inserir os pagamentos de faturas com grande quantidade de itens. Ela pode ser acessada via **Menu de sistema**, no caminho: **GSAN > Arrecadação > Pagamento > Inserir Pagamento Faturas Especiais**.

Feito isso, o sistema acessa a tela abaixo:

### Aba - Aviso Bancário

### Observação

Informamos que os dados exibidos nas telas a seguir são fictícios, e não retratam informações de clientes.

| Inserir Pagamentos para Faturas Especiais |                   |                |            |           | Aviso<br>Bancário | Tipo<br>Inclusão |
|-------------------------------------------|-------------------|----------------|------------|-----------|-------------------|------------------|
| Para inserir o paga                       | mento, informe os | s dados abaixo | c          | · · · · · |                   |                  |
| Aviso Bancário:*                          | 920               | 914            | 25/06/2007 | 0         | Ø                 |                  |
| Data do<br>Pagamento:*                    | 30/09/2017        | (dd/mr         | n/aaaa)    |           |                   |                  |
| Forma de<br>Arrecadação:*                 | DEBITO AUT        | OMATICO        |            |           |                   | •                |
| ,                                         | * Campo obrigat   | ório           |            |           |                   |                  |
|                                           |                   |                |            | Avançar   |                   |                  |
| Desfazer                                  | Cancelar          |                |            |           | C                 | oncluir          |
|                                           |                   |                |            |           |                   |                  |
|                                           |                   |                |            |           |                   |                  |
|                                           |                   |                |            |           |                   |                  |
|                                           |                   |                |            |           |                   |                  |
|                                           |                   |                |            |           |                   |                  |

01/07/2025 22:11

update: 29/09/2017 ajuda:arrecadacao:inserir\_pagamento\_faturas\_especiais https://www.gsan.com.br/doku.php?id=ajuda:arrecadacao:inserir\_pagamento\_faturas\_especiais&rev=1506687526 12:18

A tela Inserir Pagamento para Faturas Especiais é formada por duas abas: Aviso Bancário e Tipo de Inclusão. A tela é acessada inicialmente na aba Aviso Bancário.

Preencha os campos obrigatórios (para detalhes sobre o preenchimento dos campos clique **AQUI**). Em seguida, clique no botão **Concluir**. O sistema efetua algumas validações:

Validar data do pagamento:

Caso a data do pagamento esteja inválida, o sistema exibe a mensagem: Data do Pagamento inválida.

Caso a data do pagamento seja posterior à data corrente, o sistema exibe a mensagem: Data do Pagamento posterior à data corrente «data corrente».

Verificar existência de dados:

Caso não exista a tabela na base de dados, o sistema exibe a mensagem: Tabela «nome da tabela» inexistente e cancela a operação.

Caso a tabela esteja sem dados, o sistema exibe a mensagem: Tabela «nome da tabela» sem dados para seleção e cancela a operação.

Validar Dígito Verificador:

٥

0

٥

Caso a terceira posição do Campo1 seja igual a 6, o sistema verifica o Dígito Verificador Módulo 10.

Caso a terceira posição do Campo1 seja igual a 8, o sistema verifica o Dígito Verificador Módulo 11.

Caso contrário, será exibida a exibir a mensagem Código de Barras com indicação do módulo para cálculo do dígito verificador inválido.

Caso o dígito verificador obtido seja diferente do dígito verificador informado para o campo, será exibida a mensagem Dígito Verificador inválido.

Verificar existência do documento na lista:

Caso o documento informado já exista na lista dos Dados do Código de Barras, será exibida a mensagem Documento já informado.

Validar Dígito Verificador do Código de Barras:

Formata Código de Barras a partir da leitura ótica ou da digitação dos dados (Campo1, Campo2, Campo3 e Campo4), com 44 caracteres.

Caso a terceira posição do Código de Barras seja igual a 6, o sistema trata o Dígito Verificador Módulo 10.

Caso a terceira posição do Código de Barras seja igual a 8, o sistema trata o Dígito Verificador Módulo 11.

Caso contrário, será exibida a mensagem Código de Barras com indicação do módulo para cálculo do dígito verificador inválido.

Caso o dígito verificador obtido seja diferente do Dígito Verificador do Código de Barras (quarta posição), será exibida a mensagem Dígito Verificador do Código de Barras inválido.

Verificar existência de documento na lista:

Caso não exista documento na lista dos Dados do Código de Barras, será exibida a mensagem Nenhum Documento foi informado. Não é possível concluir a inclusão dos pagamentos.

Validar código do cliente

Caso o código do cliente contenha caracteres não numéricos, o sistema atribui o valor CÓDIGO DO CLIENTE NÃO NUMÉRICO ao campo Descrição da Ocorrência do Movimento.

Validar ano/mês de referência:

Caso o ano/mês de referência esteja inválido, o sistema atribui o valor ANO/MÊS DE REFERÊNCIA DA CONTA INVÁLIDO ao campo Descrição da Ocorrência do Movimento.

### Aba - Tipo Inclusão

| Insent Fa                | igamentos         | para ri      | aturas Espe    | scials       |         |                 | Bancário     | Inclusão       |
|--------------------------|-------------------|--------------|----------------|--------------|---------|-----------------|--------------|----------------|
| Aviso<br>Bancário:       | 914 25            | 06/2007      | 0              |              |         |                 |              |                |
| Data do<br>Pagamento:    | 25/09/2017        |              |                |              |         |                 |              |                |
| Forma de<br>Arrecadação: | DEBITO AUTOMATICO |              |                |              |         |                 |              |                |
| Para inserir o p         | oagamento, e      | fetue a leit | ura via caneta | ou digite os | dados d | o código de bar | ras:         |                |
| Dados do Cóo             | ligo de Barra     | as           |                |              |         |                 |              |                |
| Der                      | 123456789         | 99 9         | 997655         | 35353        | 5       | 5335622283      | 4 9          |                |
| Digitação:               | 494944949         | 49 4         |                |              | ][      |                 |              |                |
| Por<br>Leitura<br>Ótica: |                   |              |                |              |         |                 |              |                |
|                          | * Campo obr       | rigatório    |                |              |         |                 |              |                |
| Remover                  |                   |              | Código         | de Barra     |         |                 | Valo<br>Paga | or do<br>mento |
|                          |                   |              |                |              |         |                 |              |                |

Versão: Corretiva (Batch) 28/09/2017 - 8:32:18

O usuário tem a opção de selecionar o modo de inclusão (com a opção Por Leitura Ótica selecionada, permitindo que o usuário selecione entre Por Digitação ou Por Leitura Ótica). A seleção da opção Por Digitação habilita o campo dos dados do código de barras e desabilita o campo de leitura ótica.

A seleção da opção Por Leitura Ótica habilita o campo de leitura ótica e desabilita o campo dos dados do código de barras:

Efetuar a leitura via leitura ótica;

Ou informar os dados do código de barras composto de:

Campol com 11 dígitos;

Dígito Verificador do Campo1 com 1 dígito;

Campo2 com 11 dígitos;

Dígito Verificador do Campo2 com 1 dígito;

Campo3 com 11 dígitos;

Dígito Verificador do Campo3 com 1 dígito;

Campo4 com 11 dígitos;

Dígito Verificador do Campo4 com 1 dígito.

O usuário pode remover faturas da lista de faturas informadas.

Caso a coleção de faturas não esteja vazia, o sistema exibe a mensagem de sucesso para o usuário: A inserção de pagamentos para os itens da(s) fatura(s) informada(s) foi direcionado para processamento batch com sucesso.

O sistema atualiza o valor da arrecadação do aviso bancário com o valor do pagamento acumulado.

# **Preenchimento dos Campos**

| Campo                   | Preenchimento dos Campos                                                                                                    |
|-------------------------|----------------------------------------------------------------------------------------------------|
| Aba - Aviso Bancário    |                                                                                                    |
|                         | Campo obrigatório - Informe o código do aviso bancário, ou clique no botão                                                                                 |
|                         | 🔍 para selecionar o aviso desejado. Os dados do aviso serão exibidos no campo ao lado.                                                                     |
| Aviso Bancário          | Para apagar o conteúdo do campo, clique no botão 📎 ao lado do campo<br>em exibição.                                                                        |
|                         | Para obter detalhes sobre o preenchimento do campo <b>Aviso Bancário</b> ,<br>clique no <i>link</i> <b>Pesquisar Aviso Bancário</b> .                      |
| Data do Pagamento(*)    | Campo obrigatório - Informe a data referente ao pagamento, no formato dd/mm/aaaa (dia, mês, ano), ou clique no botão 💷 para selecionar as datas desejadas. |
|                         | Para obter detalhes sobre o preenchimento do campo de datas, clique no <i>link</i> <b>Pesquisar Data - Calendário</b> .                                    |
|                         | Selecione uma das opções disponibilizadaspelo sistema.                                                                                                    |
| Forma de Arrecadação(*) | Em seguida, o usuário confirma os dados e clique no botão Avançar > para a próxima aba (Tipo Inclusão).                                                    |
| Aba - Tipo Inclusão     |                                                                                                    |
| Aviso Bancário          | Este campo foi preenchido na aba anterior e nesta aba não permite alteração.                                                                               |
| Data do Pagamento       | Este campo foi preenchido na aba anterior e nesta aba não permite alteração.                                                                               |
| Forma de Arrecadação    | Este campo foi preenchido na aba anterior e nesta aba não permite alteração.                                                                               |
| Por Digitação           | Selecione esta opção e a opção Por Leitura Ótica ficará indisponível.                                                                                      |
| Por Leitura Ótica       | Selecione esta opção e a opção Por Digitação ficará indisponível.                                                                                          |

# Funcionalidade dos Botões

| Botão        | Descrição da Funcionalidade                                                                                                    |
|--------------|----------------------------------------------------------------------------------------------------|
| $\mathbf{Q}$ | Ao clicar neste botão, o sistema permite consultar um dado nas bases de dados.                                                                                                    |
| Ś            | Ao clicar neste botão, o sistema apaga o conteúdo do campo em exibição.                                                                                                    |
| I            | Ao clicar neste botão, o sistema permite selecionar uma data válida, no formato<br>dd/mm/aaaa (dia, mês, ano).<br>Para obter detalhes sobre o preenchimento do campo de datas, clique no <i>link</i><br><b>Pesquisar Data - Calendário</b> . |
| Avançar      | Ao clicar neste botão, o sistema avança para aba seguinte (Tipo Inclusão).                                                                                                    |
| Voltar       | Ao clicar neste botão, o sistema retorna à aba anterior (Aviso Bancário).                                                                                                    |
| Desfazer     | Ao clicar neste botão, o sistema desfaz o último procedimento realizado.                                                                                                    |
| Cancelar     | Ao clicar neste botão, o sistema cancela a operação e retorna à tela principal.                                                                                                    |

| Botão    | Descrição da Funcionalidade                                                                            |
|----------|----------------------------------------------------------------------------------------------------|
| Concluir | Ao clicar neste botão, o sistema conclui os procedimentos de inserir o pagamento de faturas especiais. |

### Referências

**Inserir Pagamentos para Faturas Especiais** 

### **Termos Principais**

### Arrecadação

Clique aqui para retornar ao Menu Principal do GSAN

From:

https://www.gsan.com.br/ - Base de Conhecimento de Gestão Comercial de Saneamento

Permanent link:

Last update: 29/09/2017 12:18

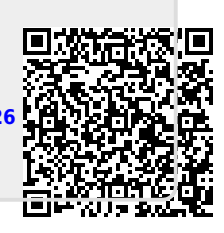